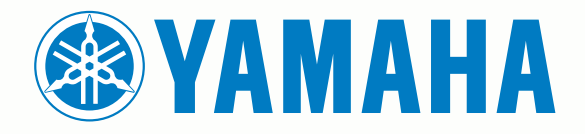

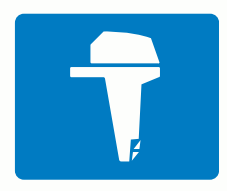

# CL7 SKJERM

**N** HURTIGSTARTVEILEDNING

6YD-F819U-N0

# Innledning

ADVARSEL

Se veiledningen Viktig sikkerhets- og produktinformasjon i produktesken for å lese advarsler angående produktet og annen viktig informasjon.

#### Oversikt over enheten

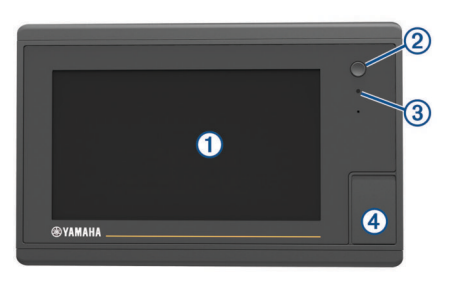

| 1 | Berøringsskjerm                       |
|---|---------------------------------------|
| 2 | Av/på-knapp                           |
| 3 | Automatisk sensor for bakgrunnslys    |
| 4 | Minnekortspor (microSD <sup>®</sup> ) |

#### Skjermbilde for motordata

Skjermbildet for motordata vises når du slår på enheten. Dette skjermbildet kan ha ulikt utseende avhengig av motornettverket og gasskontrolleren.

Fra dette skjermbildet har du tilgang til andre dataskjermbilder og hjemskjermbildet. Hvis du vil åpne et annet skjermbilde, kan du sveipe mot venstre eller høyre eller bruke pilene på hver side av skjermbildet.

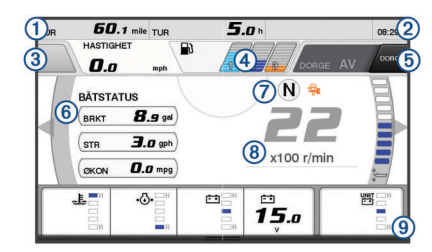

| 1   | Datafelter                                                                                |
|-----|-------------------------------------------------------------------------------------------|
|     | Hold inne for å erstatte dataene.                                                         |
| 2   | Gjeldende klokkeslett                                                                     |
|     | Hold inne for å få opp tripdata.                                                          |
| 3   | Trykk her for å angi styrespakknappens Angi punkt-funksjoner (Helm Master <sup>®</sup> ). |
| 4   | Informasjon om tanknivå                                                                   |
|     | Hold på en tank for å se detaljert sensorinformasjon om tanknivå.                         |
| (5) | GPS-signalstyrke                                                                          |
|     | Velg denne for å angi grense for høy o/min for fiskepunkt (Helm                           |
|     | Master).                                                                                  |
|     | Velg denne for å angi dorgehastighet (Command Link Plus <sup>®</sup> ).                   |
| 6   | Datafelter                                                                                |
|     | Hold inne for å erstatte dataene.                                                         |
| 7   | Girposisjon                                                                               |
| 8   | Turteller og trimvinkel                                                                   |
|     | Hold inne for å bytte bakgrunn.                                                           |
| 9   | Motorinformasjon                                                                          |
|     | Hold inne for bytte ut dataene og endre instrumentutseendet.                              |
|     |                                                                                           |

#### Ikoner for motorvarsler

Røde ikoner indikerer at det er noe galt med motoren.

#### LES DETTE

Ta kontakt med Yamaha<sup>®</sup> forhandleren din hvis du ikke finner feilen eller ikke kan rette den opp.

| •⊖•         | Lavt kjølevannstrykk.                                                                                                    |
|-------------|----------------------------------------------------------------------------------------------------|
| *           | Lavt oljetrykk.<br>Slå av motoren. Sjekk motoroljenivået, og fyll på olje om<br>nødvendig.                                                                                                    |
|             | LES DETTE                                                                                                    |
|             | Ikke bruk motoren hvis denne lampen lyser. Motoren kan bli alvorlig skadet.                                                                                                    |
| <u>_ل</u>   | Overoppheting av motoren.<br>Stans motoren øyeblikkelig. Sjekk kjølevanninntaket, og fjern<br>eventuelle blokkeringer.                                                                                                    |
|             | LES DETTE                                                                                                    |
|             | Ikke bruk motoren hvis denne lampen lyser. Motoren kan bli alvorlig skadet.                                                                                                    |
| -+          | Lav batterispenning.<br>Sjekk batteriet og batteritilkoblingene, og stram alle løse batteritil-<br>koblinger.<br>Finn veien til land så fort som mulig hvis batterispenningen ikke<br>økes når du strammer batteritilkoblingene. Ta kontakt med<br>Yamaha forhandleren din umiddelbart. |
|             | MERK: IKKE stopp motoren når dette varselet lyser. Hvis du gjør dette, får du kanskje ikke startet motoren igjen.                                                                                                    |
| Ģ           | Vann i drivstoffet.<br>Det finnes vann i drivstoffilteret (drivstoffseparatoren).<br>Stans motoren umiddelbart, og kikk i motorhåndboken for å finne<br>ut hvordan du fjerner vann fra drivstoffilteret.<br><b>MERK:</b> Bensin blandet med vann kan skade motoren.                     |
| Ċ)          | Varsel for Sjekk motoren / vedlikehold.<br>Ta kontakt med Yamaha forhandleren din umiddelbart. Sjekk<br>motoren-varselet vises også når motoren har gått i over 100<br>timer siden forrige vedlikehold.                                                                                 |
| $\triangle$ | Motorvarsel. (Helm Master)                                                                                                    |
| =13         | Problem med utslipp fra motor.                                                                                                    |
|             |                                                                                                    |

#### Ikoner for motortilstand

Oransje ikoner indikerer motortilstander.

| ₩          | Yamaha sikkerhetssystemet er på.                                                  |
|------------|-----------------------------------------------------------------------------------|
| 0          | Motorene er under synkronisert kontroll. Gjelder ikke for båter med fire motorer. |
| <u>Č</u> F | Motorene varmer opp.                                                              |

## Ikoner for GPS-signalstyrke

Ikonene som vises øverst til høyre på motorskjermbildet, indikerer GPS-signalstyrke.

| ۹.            | GPS-satellittsignalstyrke     |
|---------------|-------------------------------|
| <sup>⊕×</sup> | Manglende GPS-satellittsignal |

#### Menylinje og motorlinje

Du kan bruke knappene på menylinjen ① langs bunnen av skjermen til å åpne andre funksjoner på flerfunksjonsskjermen og til å åpne innstillingene på det gjeldende skjermbildet. Menylinjen vises raskt når du åpner et skjermbilde og vises alltid på hjemskjermbildet. Sveip oppover fra nederst på skjermen for å få opp menylinjen.

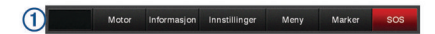

Når du ikke viser motorskjermbildene, kan du se en liten motorlinje ② langs toppen av skjermen som gir deg oversikt over statusen til motorinstrumentene. Motorlinjen, akkurat som menylinjen, vises raskt når du åpner et skjermbilde. Sveip nedover fra øverst på skjermen for å få opp motorlinjen.

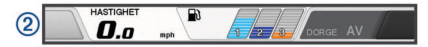

## Knapper på skjermen

Disse knappene på skjermen vises kanskje på noen skjermer og funksjoner. Noen knapper er bare tilgjengelige på en kombinasjonsside eller et SmartMode<sup>™</sup> oppsett.

| Knapp        | Funksjon                                                             |
|--------------|----------------------------------------------------------------------|
| Ð            | Tømmer ikonene på skjermen og sentrerer skjermen på båten<br>på nytt |
| 【■】          | Åpner en fullskjermvisning av elementet                              |
| <b>&amp;</b> | Oppretter et nytt veipunkt                                           |
| 2            | Oppretter en rute, med svinger, til destinasjonen                    |
| •            | Legger til en sving på ruten på valgt posisjon                       |
|              | Fjerner den siste svingen som ble lagt til, fra ruten                |
|              | Oppretter en direkterute, uten svinger, til destinasjonen            |
| S            | Oppretter en autoveiledningsrute til destinasjonen                   |
|              | Starter navigasjonen                                                 |
|              | Avslutter navigasjonen                                               |
| ( <u>)</u>   | Henter inn et radarmål og begynner å spore det                       |
|              | Åpner menyen for siden eller funksjonen                              |
| i★           | Åpner menyen for forhåndsinnstillinger for siden eller<br>funksjonen |

#### Tips og snarveier

- Trykk på 🖞 for å slå kartplotteren på.
- Velg **Hjem** fra et hvilket som helst skjermbilde for å gå tilbake til skjermbildet Hjem.
- Velg Meny fra et hvilket som helst hovedskjermbilde for å få tilgang til flere innstillinger for det skjermbildet.
- Trykk på () for å justere bakgrunnslyset og låse berøringsskjermen.
- Trykk på 🖒, og velg Slå av for å slå kartplotteren av.

#### Bruke berøringsskjermen

- Trykk på skjermen for å velge et element.
- Dra eller skyv fingeren over skjermen for å panorere eller bla.
- · Klyp to fingre sammen på skjermen for å zoome ut.
- Skyv to fingre fra hverandre på skjermen for å zoome inn.

#### Legge til et element i Favoritter

- 1 Fra skjermbildet Hjem velger du en kategori på høyre side.
- 2 Hold nede en knapp til venstre.
  - Elementet legges til i kategorien Favoritter på skjermbildet Hjem.

#### Tilpasse oppsettet til en kombinasjonsside eller SmartMode side

Du kan tilpasse oppsettet og dataene som vises i kombinasjonssidene og SmartMode oppsettene. Når du endrer oppsettet til en side på skjermen du samhandler med, vises bare endringene på denne skjermen, bortsett fra navnet og symbolet til SmartMode. Hvis du endrer navnet eller symbolet til SmartMode for oppsettet, vises det nye navnet eller symbolet på alle skjermene på stasjonen.

- 1 Åpne en side for å tilpasse den.
- 2 Velg Meny.
- 3 Velg Rediger layout eller Rediger kombinasjon.
- 4 Velg et alternativ:
  - Hvis du vil endre navnet, velger du Navn eller Navn og symbol > Navn, angir et nytt navn og velger Ferdig.

- Hvis du vil endre symbolet for SmartMode, velger du Navn og symbol > Symbol og velger et nytt symbol.
- Hvis du vil endre antall funksjoner som vises og skjermoppsettet, velger du **Oppsett**, og velger deretter et alternativ.
- Hvis du vil endre funksjonen til en del av skjermen, velger du området som skal endres, og velger deretter en funksjon fra listen til høyre.
- Trekk pilene til en ny posisjon for å endre hvordan skjermene splittes.
- Hvis du vil endre dataene som vises på siden og ytterligere datalinjer, velger du **Overlegg**, og velger deretter et alternativ.
- Hvis du vil tilordne en forhåndsinnstilling for en del av SmartMode skjermen, velger du Forh.innst. > Inkluder og velger en forhåndsinnstilling fra listen til høyre.

#### Tilpasse dataoverleggene

Du kan tilpasse dataene som vises på en skjerm.

- 1 Velt et alternativ basert på skjermtypen du viser:
  - Fra en fullskjermvisning velger du **Meny** > **Rediger overlegg**.
  - Fra en kombinasjonsskjerm velger du Meny > Rediger kombinasjon > Overlegg.
  - Fra en SmartMode skjerm velger du Meny > Rediger layout > Overlegg.

**TIPS:** Hvis du vil endre dataene som vises i en overleggsboks raskt, holder du nede overleggsboksen.

- **2** Velg et element for å tilpasse dataene og datalinjen:
  - Hvis du vil endre dataene som vises i en overleggsboks, velger du overleggsboksen, velger de nye dataene som skal vises, og velger deretter **Bak**.
  - Hvis du vil velge plassering og oppsett for dataoverleggslinjen, velger du data, og velger deretter et alternativ.
  - Hvis du vil tilpasse informasjonen som vises under navigasjon, velger du **Navigasjon**, og velger deretter et alternativ.
  - Hvis du vil slå på andre datalinjer, for eksempel mediekontrollene, velger du Topplinje eller Nederste linje, og velger deretter de nødvendige alternativene.
- 3 Velg Ferdig.

#### Få tilgang til brukerveiledninger på kartplotteren

- 1 Velg Informasjon > Brukerveiledning.
- 2 Velg en veiledning.
- 3 Velg Åpen.

#### Laste ned veiledningene

Du kan få den nyeste brukerveiledningen og oversettelser av veiledninger på Internett.

1 Gå til global.yamaha-motor.com/outboards/products/manuals /accessories/gauge/index.html.

TIPS: Skann denne koden for å åpne nettsiden raskt:

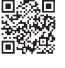

2 Last ned brukerveiledningen.

# Grunnleggende bruk

Markere gjeldende posisjon som et veipunkt Velg Marker fra et hvilket som helst skjermbilde.

#### Opprette et veipunkt på ekkoloddskjermbildet

1 Gå til en ekkoloddvisning, og velg .

- 2 Velg en posisjon.
- 3 Velg Nytt veipunkt eller &.
- 4 Rediger veipunktinformasjonen om nødvendig.

#### Opprette et veipunkt på kartet

- 1 Velg en posisjon eller et objekt på en kart- eller 3Dkartvisning.
- 2 Velg Opprett veipunkt eller &.

## Merke en MOB- eller SOS-posisjon

- 1 Velg SOS fra et hvilket som helst skjermbilde.
- 2 Følg instruksjonene på skjermen.

## Navigere til et punkt på kartet

- 1 Velg en posisjon på navigasjonskartet eller fiskekartet.
- 2 Velg om nødvendig Naviger til.
- 3 Velg et alternativ:
  - Hvis du vil navigere direkte til posisjonen, velger du Gå til eller .
  - Hvis du vil opprette en rute til posisjonen, inkludert svinger, velger du **Rute til** eller **▲**.
  - Hvis du vil bruke autoveiledning, velger du Autoveil. eller

**MERK:** Autoveiledning er tilgjengelig med oppgraderte kart i enkelte områder.

4 Vurder kursen som vises med den magentafargede linjen.

**MERK:** Ved bruk av autoveiledning angir et grått segment et eller annet sted på den magentafargede linjen at autoveiledning ikke kan beregne deler av autoveiledningslinjen. Dette skyldes innstillingene for minste sikre vanndybde og minste sikre høyde på hindringer.

**5** Følg den magentafargede linjen samtidig som du styrer klar av land, grunt vann og andre hindringer.

#### Kopiere veipunkter, ruter og spor til et minnekort

- 1 Sett inn et minnekort i kortsporet.
- 2 Velg Informasjon > Brukerdata > Dataoverføring > Lagre på kort.
- 3 Velg eventuelt minnekortet du skal kopiere data til.
- 4 Velg et alternativ:
  - Hvis du vil opprette en ny fil, velger du Legg til ny fil og skriver inn et navn.
  - Hvis du vil legge til informasjonen i en eksisterende fil, velger du filen fra listen.

#### Vise spor

Gå til en kart- eller 3D-kartvisning, og velg **Meny > Kartmeny** > **Veipunkter og spor > Spor > På**.

Sporet ditt tegnes opp i form av en sporlinje.

#### Konfigurere registreringsintervallet for sporloggen

Du kan angi hvor hyppig sporplottet skal registreres. En hyppigere plottregistrering er mer nøyaktig, men fyller sporloggen raskere. Oppløsningsintervall anbefales for å bruke minnet mest mulig effektivt.

- 1 Velg Informasjon > Brukerdata > Spor > Alternativer, aktivt spor > Intervall > Intervall.
- 2 Velg et alternativ:
  - Hvis du vil registrere sporet basert på en avstand mellom punkter, velger du **Distanse** > **Endre** og angir avstanden.
  - Hvis du vil registrere sporet basert på et tidsintervall, velger du Tid > Endre og angir tidsintervallet.
  - Hvis du vil registrere sporplottet ut fra avvik fra kursen, velger du **Oppløsning** > Endre og angir maksimalt avvik som tillates fra sann kurs før et sporpunkt registreres.

# Velge et kart

Hvis produktet har både BlueChart<sup>®</sup> g2 og Garmin LakeVü<sup>™</sup> innebygde kart i HD, kan du velge det kartet du vil bruke. Ikke alle modeller har begge typer innebygde kart.

- 1 Fra navigasjonskartet velger du Meny > Innebygd kart.
- 2 Velg et alternativ:
  - Velg LakeVü™ HD når du befinner deg på en innsjø.
  - · Velg BlueChart® g2 når du er offshore.

© 2017 YAMAHA Motor Co., LTD eller tilhørende datterselskaper

Yamaha®, Yamaha-logoen, Command Link Plus® og Helm Master® er varemerker for YAMAHA Motor Co., LTD. Garmin®, Garmin-logoen og BlueChart® er varemerker for Garmin Ltd. eller tilhørende datterselskaper som er registrert i USA og andre land. Garmin LakeVü™ og SmartMode™ er varemerker for Garmin Ltd. eller tilhørende datterselskaper. Disse varemerkene kan ikke brukes uten uttrykkelig tillatelse fra Garmin. microSD® og microSD-logoen er varemerker for SD-3C, LLC.

Alle andre varemerker og opphavsretter tilhører sine respektive eiere.

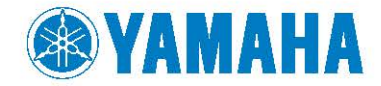

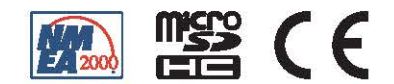